## 学部学生向け教室確認方法について

中京大学

1. QR コードを利用する方法

以下のQRコードを読み取ることで、学部別時間割表ページを閲覧することができますので、 自身が所属する学部のPDFファイルを確認してください。

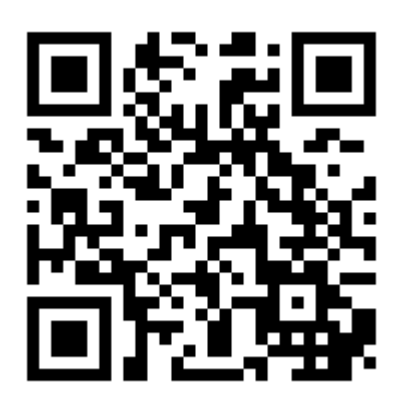

- 2. 公式サイトから画面遷移する方法
  - 中京大学公式サイト[https://www.chukyo-u.ac.jp]をWebブラウザで閲覧し、 画面右上の在学生をクリックします。

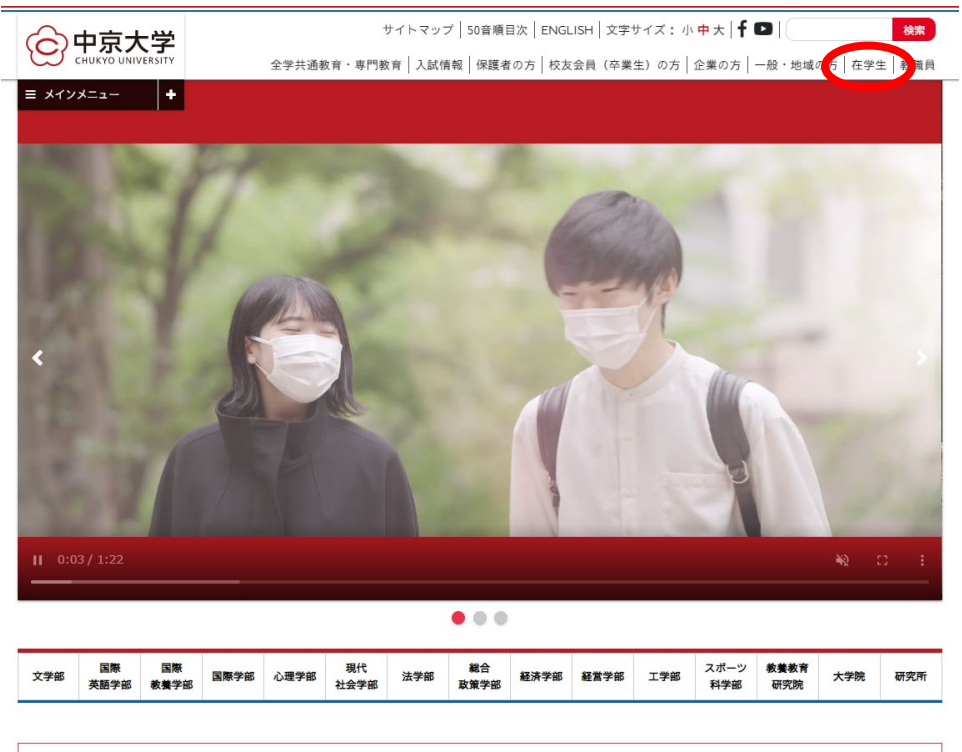

【重要】新型コロナウイルス感染症に伴う対応について

② 在学生のページに遷移したら、画面を下にスクロールします。

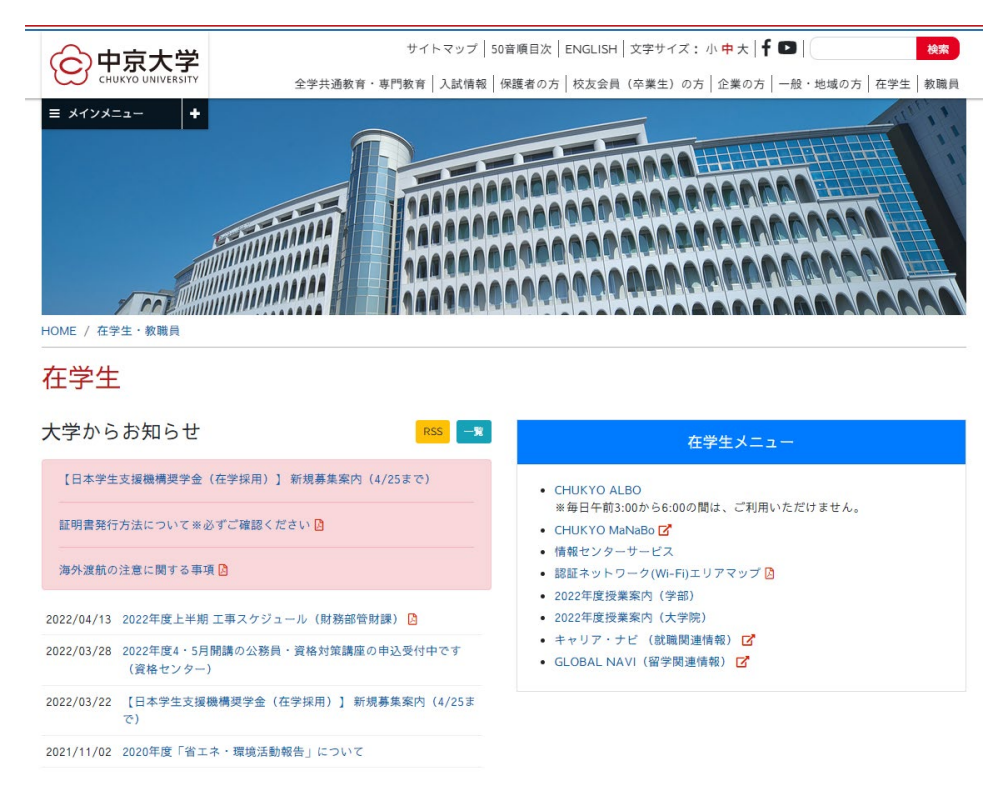

③ 授業、履修、試験、成績の上から5番目の"時間割表"をクリックします。

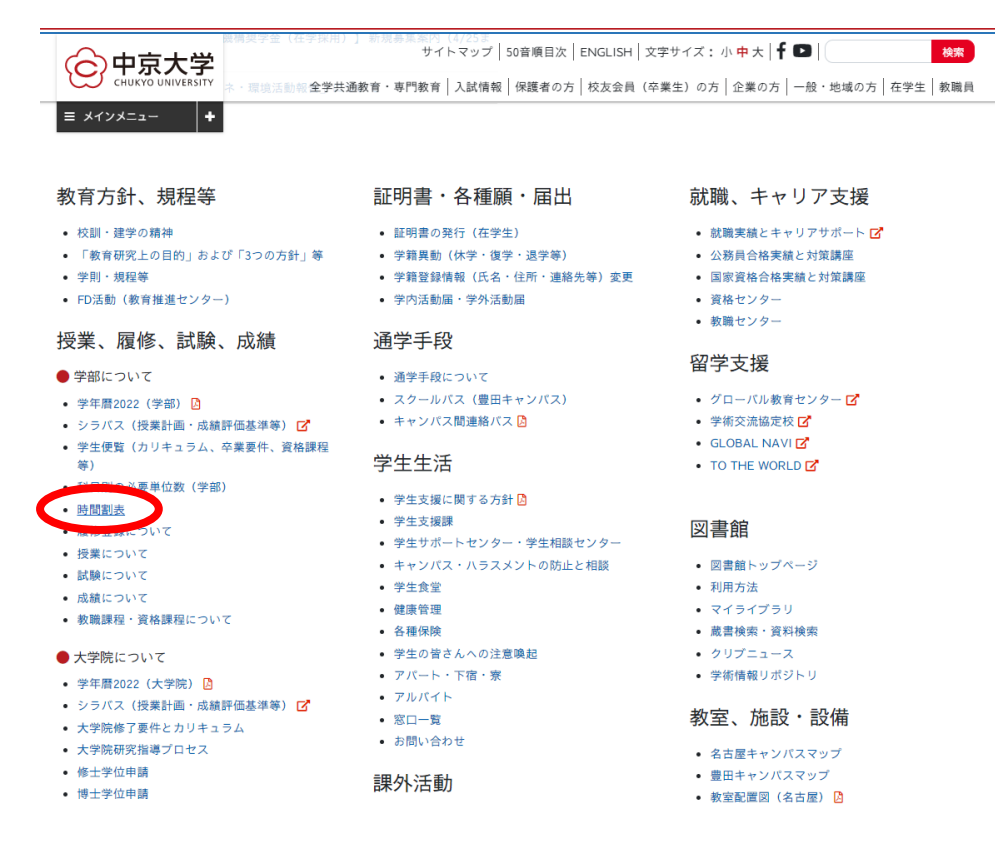

④ 学部別時間割表ページが表示されますので、自身が所属する学部の PDF ファイルを確認してく ださい。

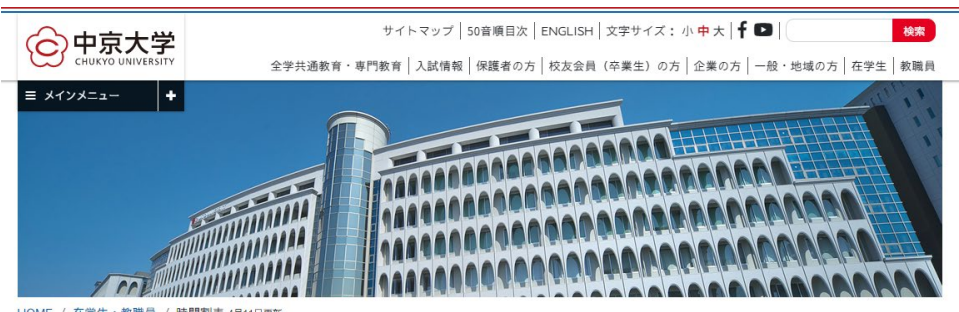

HOME / 在学生・教職員 / 時間割表 4月11日更新

| 侍間割表 4月11日更新         |                                     |                         |                  | 在学生・教職員                                     |     |
|----------------------|-------------------------------------|-------------------------|------------------|---------------------------------------------|-----|
|                      |                                     |                         |                  | <ul> <li>ITによる授業支援</li> </ul>               | +   |
| 名古屋キャンパス             | 時間割表                                | 履修登録に関する<br>注意事項        |                  | ◎ 学生生活                                      | +   |
|                      |                                     |                         | 2                | <ul> <li>学則・規程等</li> </ul>                  | >   |
| 文学部                  | 通年・春・秋 🙆                            | 注意事項 🖉                  |                  | ● 授業、履修、試験、成績                               | -   |
| 国際学部                 | 通年・春・秋 🖸                            | 注意事項 🖸                  |                  | ▼ 学部について                                    |     |
| Global Studies (GLS) | Freshman 📴 / Sophomore 🖪 / Junior 🖪 |                         |                  | > 学年暦(2022) 🚺                               |     |
| 国際基語学家               | 通年·寿·秒 □                            | 注音車頂 🗗 / 閉門             | 注意事項 🖸 / 關議予定表 🗅 |                                             | . 5 |
|                      |                                     | 12897 01 108            | a rest o         | <ul> <li>学生便覧(カリキュラム、卒業要件、資格課程等)</li> </ul> |     |
| 国際教養学部               | 通年・春・秋 🖸                            | 注意事項                    |                  | > 科目別の必要単位数(学部)                             |     |
| 心理学部                 | 通年・春・秋 🖪                            | 注意事項 🖸                  |                  | ▶ 時間割表                                      |     |
| 法学部                  | 通年・春・秋 🖪                            | 注意事項 🖪                  |                  | <ul> <li>&gt; 履修登録について</li> </ul>           |     |
| 総合政策学部               | 通年・春・秋 🖪                            | 注意事項 🖸                  |                  | > 授業について                                    |     |
| 教学会                  | 通任·查·秒 🖪                            | 注音東頂 🖪                  |                  | > 試験について                                    |     |
| M主/オナロ)              | 进十 骨 休区                             | 江思寺根区                   |                  | > 成績について                                    |     |
| 経営学部                 | 通年・春・秋 🗋                            | 注意事項 🕗                  |                  | > 教職課程・資格課程について                             |     |
| 工学部(名古屋)             | 通年・春・秋 🖸                            | 注意事項 🖸                  |                  | ▼ 大学院について                                   |     |
|                      |                                     |                         |                  | <b>&gt;</b> 学年暦(2022) 🚺                     |     |
| 豊田キャンパス              | 時間割表                                | <b>履修登録に関する</b><br>注意事項 | 早見表              | <ul> <li>シラバス(授業計画・成績評価基準等)</li> </ul>      | 0 2 |
|                      |                                     |                         |                  | > 大学院修了要件とカリキュラム                            |     |
| 現代社会学部               | 通年・春・秋区                             | 注意事項 🛛                  | 早見表 🛛            | > 大学院研究指導プロセス                               |     |
| 工学部(豊田)              | 通年・春・秋 🗋                            | 注意事項 🖪                  | 早見表 🔀            | > 修士学位申請                                    |     |
| スポーツ科学部              | 通年・春・秋 📙                            | 注意事項 🖪                  | 早見表 🛃            | > 博士学位申請                                    |     |
|                      |                                     |                         |                  | > 学位論文審查基準                                  |     |
|                      |                                     |                         |                  | ◎ 学生便覧                                      | +   |

3. CHUKYO ALBO にログインした場合の時間割確認方法

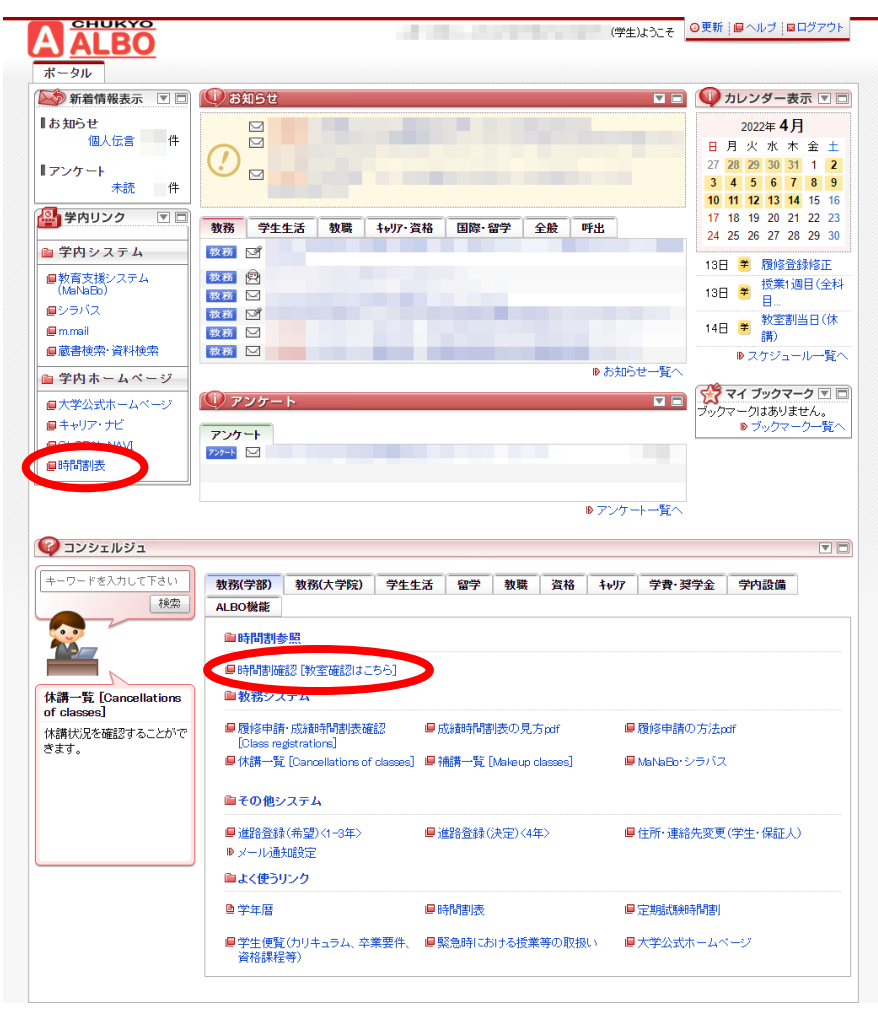

- 学内ホームページの "時間割表" (左側の丸囲み)をクリックすると、学部別時間割表ページが表示されますので、自身が所属する学部の PDF ファイルを確認してください。
- 時間割参照の "時間割確認" (中央付近の丸囲み)をクリックすると、教室情報が記載された時間 割を確認することができます。